1. 「メール」を起動します。

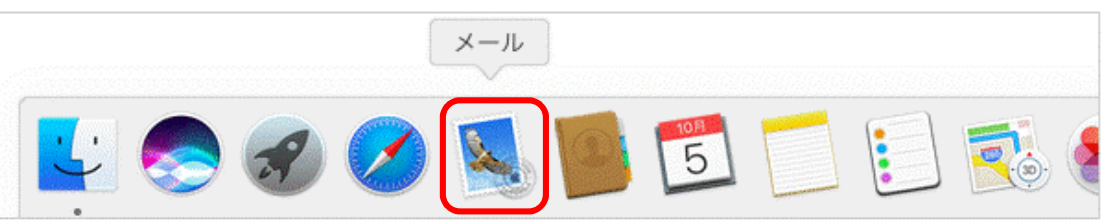

2. メールアカウントのプロバイダを選択する画面が表示されます。 [その他のメールアカウント]を選択し、[続ける]をクリックします。

| メールアカ | ウントのプロバイダを選択               |
|-------|----------------------------|
|       | <ul> <li>iCloud</li> </ul> |
|       | ○ E B Exchange             |
|       | ○ Google <sup>.</sup>      |
|       | ○ YAHOO!                   |
|       | ○ Aol.                     |
|       | ● その他のメールアカウント…            |
| ?     | <b>終了</b> 続ける              |

上記の画面が表示されない場合、メニューバーの [メール] -> [アカウントを追加] をクリックします。

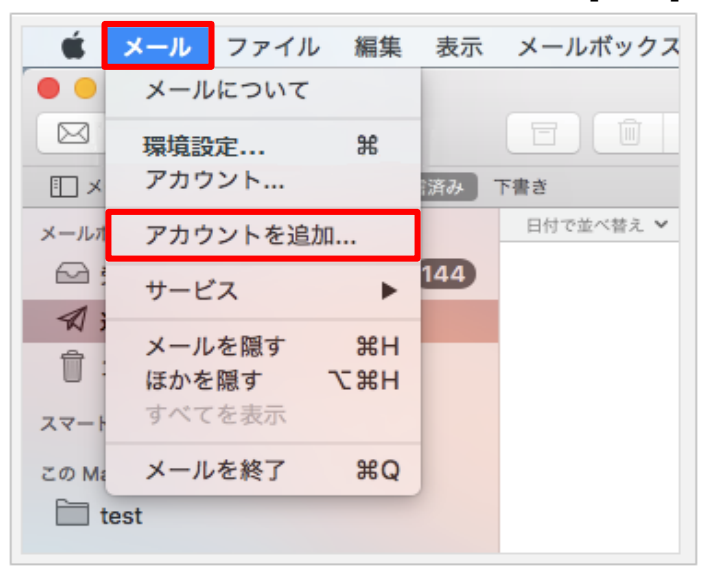

3. 「メールアカウントを追加」 画面が表示されます。 以下のように設定し、 [サインイン] をクリックします。

| ② メールアカウントを追加                  |                          |  |  |  |  |
|--------------------------------|--------------------------|--|--|--|--|
| 最初に、次の情報を入力してください:<br>名前: 会計大郎 |                          |  |  |  |  |
| メールアドレス:                       | example@ms0*.jicpa.or.jp |  |  |  |  |
| パスワード:                         | •••••                    |  |  |  |  |
| キャンセル                          | 戻る サインイン                 |  |  |  |  |

| 名前      | 送信相手に通知される名前 |  |
|---------|--------------|--|
| メールアドレス | 会員メールアドレス    |  |
| パスワード   | メールパスワード     |  |

4. 追加された項目を以下のように設定し、[サインイン]をクリックします。

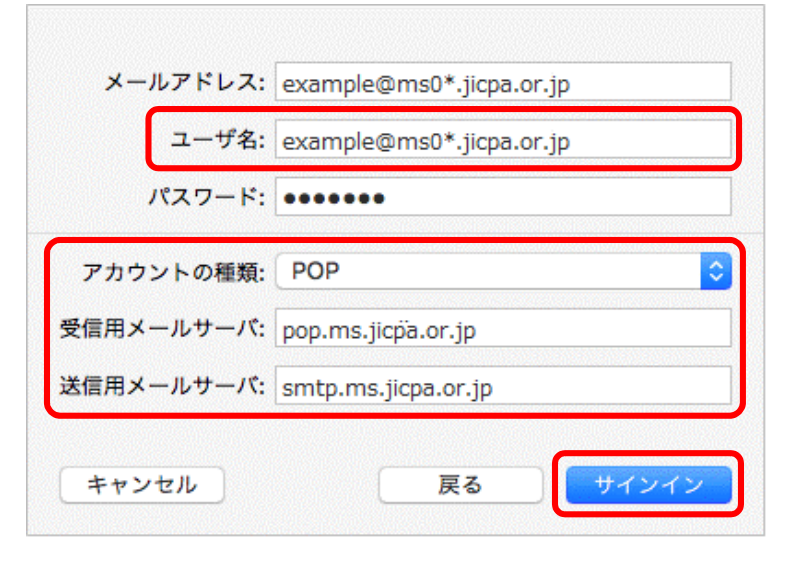

| ユーザー名      | 会員メールアドレス           |  |
|------------|---------------------|--|
| アカウントの種類   | [POP] を選択           |  |
| 受信用メールサーバー | pop.ms.jicpa.or.jp  |  |
| 送信用メールサーバー | smtp.ms.jicpa.or.jp |  |

5. メニューバーの [メール] -> [環境設定] をクリックします。

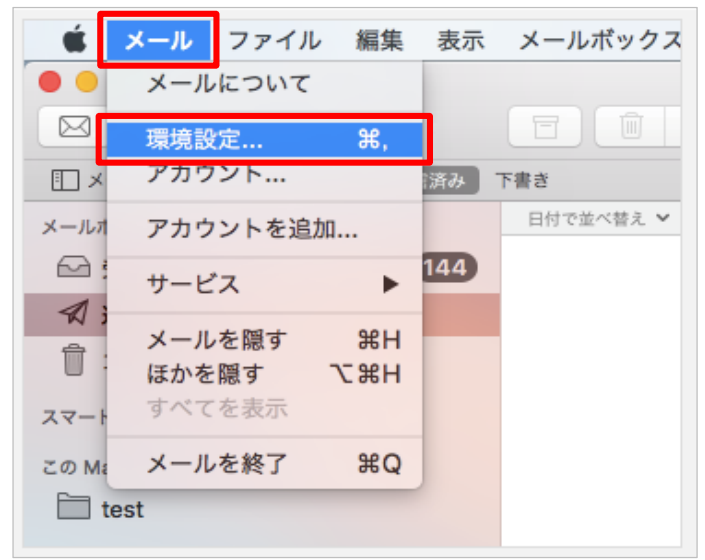

6. 環境設定の画面で、左上の [アカウント] をクリックし、作成したアカウントをクリックします。

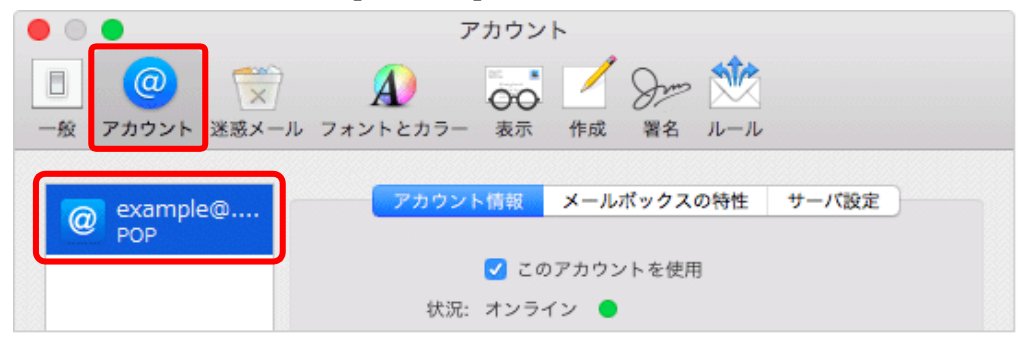

7. [アカウント情報]をクリックし、以下のように設定します。

| • |   | •              |                           | ア                    | カウント                                                         |
|---|---|----------------|---------------------------|----------------------|--------------------------------------------------------------|
|   | ■ | @<br>アカウント     | <ul> <li>送惑メール</li> </ul> | <b>A</b><br>フォントとカラー |                                                              |
|   | 0 | example<br>POP | e@                        | アカウント                | 情報 メールボックスの特性 サーバ設定                                          |
|   |   |                |                           |                      | ✔ このアカウントを使用                                                 |
|   |   |                |                           | 状況:                  | オンライン 🕒                                                      |
|   |   |                |                           | 説明:                  | example@ms0*.jicpa.or.jp                                     |
|   |   |                |                           | メールアドレス:             | 会計太郎 <example@ms0*.jicpa.or.jp> ᅌ</example@ms0*.jicpa.or.jp> |
|   |   |                |                           | 🗌 メッセージ受(            | 言後にメッセージのコピーをサーバから削除:                                        |
|   |   |                |                           | 1週間後                 | <ul><li>今すぐ削除</li></ul>                                      |
|   |   |                |                           | メッセージのサイ             | ズが KBを超えるときに警告                                               |

| メッセージ受信後にメッセージの<br>コピーをサーバから削除 | チェックを外す |  |
|--------------------------------|---------|--|
|--------------------------------|---------|--|

8. [サーバ設定]をクリックし、以下のように設定したら [保存] をクリックします。

| • • •                                             | アカウント                                   |
|---------------------------------------------------|-----------------------------------------|
| <ul> <li>一般 アカウント</li> <li>迷惑メール フォントと</li> </ul> | D D T D D D D D D D D D D D D D D D D D |
| @ example@                                        | カウント情報 メールポックスの特性 サーバ設定                 |
| 受信用メ・                                             | -ルサーバ (POP)                             |
| ユーザ                                               | 名: example@ms0*.jicpa.or.jp             |
| バスワー                                              | ۶: •••••                                |
| ホスト                                               | 名: pop.ms.jicpa.or.jp                   |
|                                                   | 接続設定を自動的に管理                             |
| <i>π</i> ζ                                        | ト: 995 V TLS/SSLを使用                     |
| 35                                                | 証: パスワード                                |
|                                                   | POPの詳細設定                                |
| 送信用メ・                                             | ールサーバ (SMTP)                            |
| アカウン                                              | ト: example@ms0*.jicpa.or.jp ♀           |
| ユーザ                                               | 名: example@ms0*.jicpa.or.jp             |
| バスワー                                              | ۶: •••••                                |
| ホスト                                               | 名: smtp.ms.jicpa.or.jp                  |
|                                                   | 接続設定を自動的に管理                             |
| 7%                                                | ト: 465 V TLS/SSLを使用                     |
| 35                                                | 証: パスワード 文                              |
| + -                                               | 保存                                      |
|                                                   | ?                                       |
|                                                   |                                         |

## 受信用メールサーバ(POP)

| 接続設定を自動的に管理 | チェックを外す     |  |  |
|-------------|-------------|--|--|
| ポート         | 995         |  |  |
| TLS/SSLを使用  | チェックを入れる    |  |  |
| 認証          | [パスワード] を選択 |  |  |

送信用メールサーバ(POP)

| 接続設定を自動的に管理 | チェックを外す     |
|-------------|-------------|
| ポート         | 465         |
| TLS/SSLを使用  | チェックを入れる    |
| 認証          | [パスワード] を選択 |

9. 環境設定画面左上の [閉じる] 🛑 をクリックします。

|    | •                              |       | アカウント         | -          |       |  |
|----|--------------------------------|-------|---------------|------------|-------|--|
|    | @                              |       | A) The second | 🖊 Due 🞌    |       |  |
| 一般 | アカウント                          | 迷惑メール | フォントとカラー 表示   | 作成 署名 ルール  |       |  |
| @  | exampl<br>POP                  | e@    | アカウント情報       | メールボックスの特性 | サーバ設定 |  |
|    | 受信用メールサーバ (POP)                |       |               |            |       |  |
|    | ユーザ名: example@ms0*.jicpa.or.jp |       |               |            |       |  |

## 設定方法は以上です。

※本資料については、印刷物、資料、電子媒体、その他いかなる手段による場合においても、複製、転載、頒布等を禁じます。